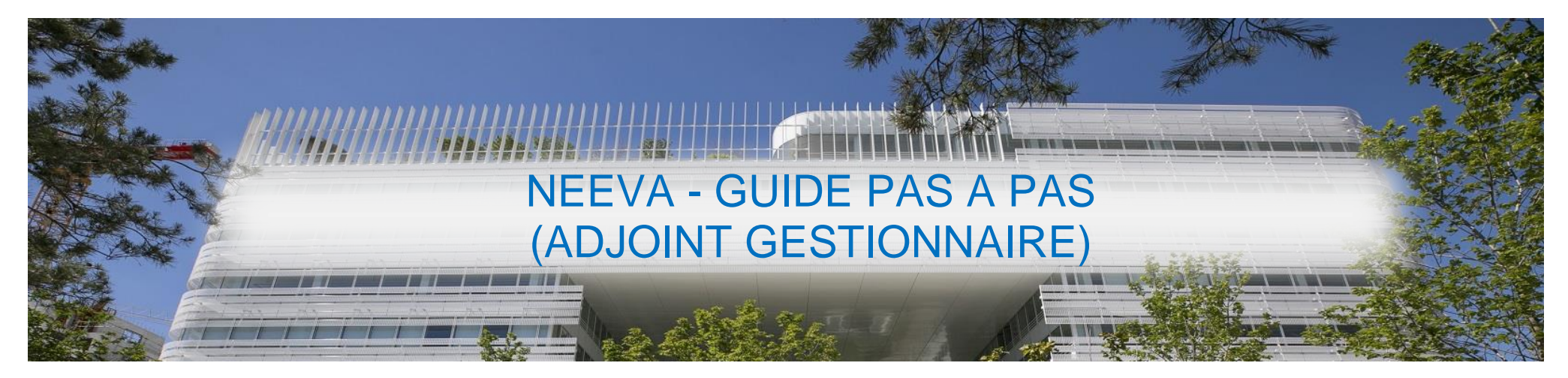

## **GUIDE ENCADRANT ADJOINT GESTIONNAIRE**

| Connexion pour les adjoints gestionnaires Lycées       | page 2  |
|--------------------------------------------------------|---------|
| Comment visualiser les effectifs de vos Chefs d'équipe | page 3  |
| Visualisez toutes les demandes de vos agents           | page 6  |
| Emettre un avis sur les demandes de vos agents         | page 10 |
| Validation des demandes sur des sessions de formation  | page 14 |
| Inscrivez vos agents sur une session INTRA             | page 17 |

### Connexion pour les adjoints gestionnaires Lycées

IMPORTANT: Seuls les gestionnaires peuvent avoir accès à Neeva, il vous faut utiliser comme :

Identifiant : **intXXX** Mot de passe : identique à celui que vous devez utiliser sur <u>l'extranet-rh</u>,

Si vous avez perdu votre mot de passe, vous pouvez sélectionner le lien pour la perte de mot de passe sur <u>l'extranet-rh</u>, et il vous sera renvoyé sur votre messagerie institutionnelle <u>int.XXX@ac-creteil.fr</u>

## Comment visualiser les effectifs de vos Chefs d'équipe

# 1. Visualiser l'équipe ouvrir l'écran « Votre équipe »

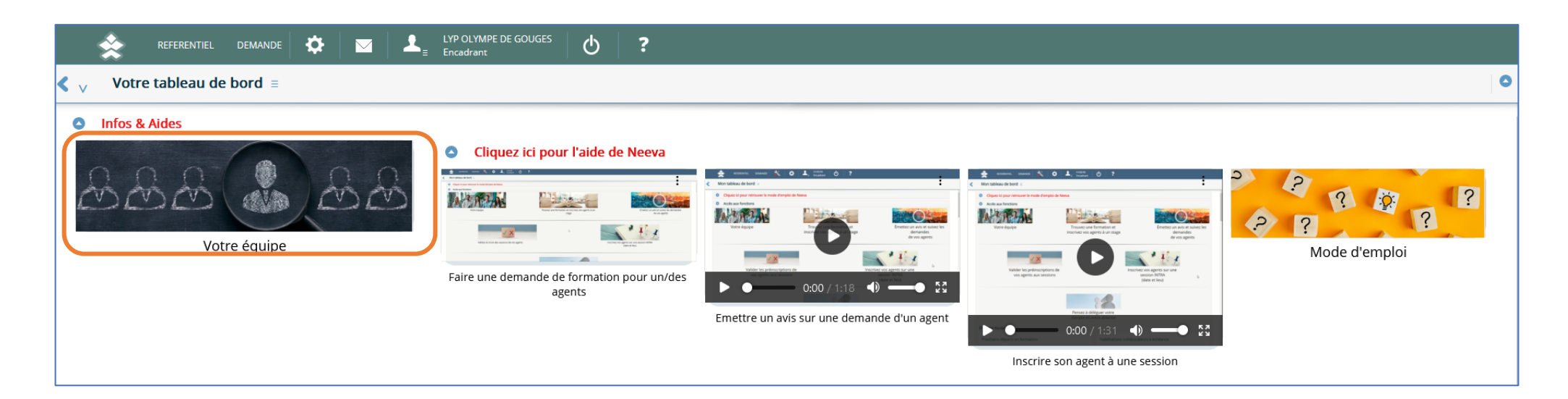

2. Sélectionner un encadrant (un seul clic), faire apparaitre le menu en haut à droite en positionnant le curseur de la souris sur les 3 traits bleu et cliquez sur Accès N-N :

|                              | EMANDE 🄅 🖂  | LYP OLYMPE DE GOUGES | <u>۰</u> ? |               |                                    |                                                                                                    |                                      |
|------------------------------|-------------|----------------------|------------|---------------|------------------------------------|----------------------------------------------------------------------------------------------------|--------------------------------------|
| ✓ Personnel =                |             |                      |            |               |                                    |                                                                                                    | Consulter 💉 Effacer filtres 🗙 Fermer |
| • Filtres                    |             |                      |            |               |                                    |                                                                                                    |                                      |
|                              | Métier Tous |                      |            | •             | Habilitation valide                | Tous                                                                                                    | •                                    |
|                              |             |                      |            |               |                                    |                                                                                                    |                                      |
| O Mon équipe                 |             |                      |            |               |                                    |                                                                                                    | θ                                    |
| Barre de recherche ci-dessou | us          |                      |            |               |                                    |                                                                                                    |                                      |
| Rechercher                   |             |                      |            | Rechercher    |                                    |                                                                                                    |                                      |
| Nom Prénom                   |             |                      |            | Métier        |                                    |                                                                                                    | 🔍 Imprimer la synthèse               |
| BASTOS MEHDI                 |             |                      |            | Responsable   | e maintenance et entretien général |                                                                                                    | Generation                           |
|                              | Age 49      |                      | An         | ienneté 2     |                                    | Acces N-N     Recharge ar colonne     Acces are ar colonne     Ashe are the area of the area of t |                                      |
| LYP OLYMPE DE GOUGES         |             |                      |            |               |                                    |                                                                                                    | Exporter PDF                         |
| NAYARADOU SERGE              |             |                      |            | Chef de cuisi | ne                                 |                                                                                                    | KI Exporter HTML                     |
| PERRIN-KNORS LILIAN          |             |                      |            |               |                                    |                                                                                                    | 한 Comparer                           |
| SIMIONECK FELI               |             |                      |            | Cuisinier     |                                    |                                                                                                    |                                      |
|                              |             |                      |            |               |                                    |                                                                                                    |                                      |
|                              |             |                      |            |               |                                    |                                                                                                    |                                      |

#### Mon équipe Ð Barre de recherche ci-dessous Rechercher Nom Prénom Métier BELAMARI PORTIER SONIA Agent d'entretien général BENAISSA KHADIJA Agent d'entretien général CALEDONIEN MARC Agent d'entretien général CASIMIR MARIE-CHRISTINE Agent d'entretien général D'AMBROSIO PATRICIA Agent d'accueil-standardiste DELUMEAU ETIENNE Agent d'entretien général GAFOUR LEILA Agent d'entretien général KANTE LOUNTAN Agent d'entretien général LE TENO CYRILLE Chargé d'exploitation-maintenance courante

Pour revenir en arrière même opération Accès N+N est remplacé par « Accès hiérarchique ».

| REFERENTIEL D               | DEMANDE 🌣 🖂 上 LYP OLY | MPE DE GOUGES 🕁 ? |                              |                                      |
|-----------------------------|-----------------------|-------------------|------------------------------|--------------------------------------|
| ✓ Personnel =               |                       |                   |                              | Consulter 🧳 Effacer filtres 🗙 Fermer |
| • Filtres                   |                       |                   |                              | ^<br>_                               |
|                             | Métier Tous           | •                 | Habilitation valide Tous     | •                                    |
|                             |                       |                   |                              |                                      |
| O Mon équipe                |                       |                   |                              | θ                                    |
| Barre de recherche ci-desso | bus                   |                   |                              |                                      |
| Rechercher                  |                       |                   | Rechercher                   | E                                    |
| Nom Prénom                  |                       |                   | Métier                       | 🧔 Imprimer la synthèse               |
| BELAMARI PORTIER SONIA      |                       |                   | Agent d'entretien général    | Courrier                             |
| BENAISSA KHADIJA            |                       |                   | Agent d'entretien général    | Accès hiérarchique                   |
| CALEDONIEN MARC             |                       |                   | Agent d'entretien général    | Recherche multi-colonnes             |
| CASIMIR MARIE-CHRISTINE     |                       |                   | Agent d'entretien général    | Exporter PDF                         |
| D'AMBROSIO PATRICIA         |                       |                   | Agent d'accueil-standardiste | csv Exporter CSV                     |
| DELUMEAU ETIENNE            |                       |                   | Agent d'entretien général    | <u>u</u> Comparer                    |

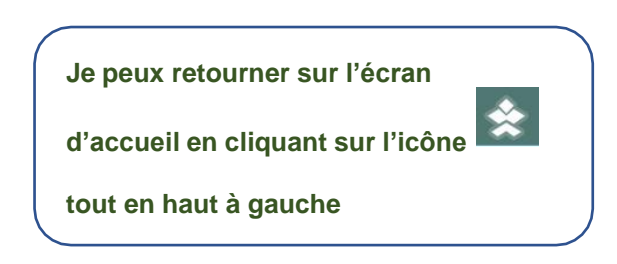

### Visualisez toutes les demandes de formation

Pour visualiser les demandes de formations accédez à l'écran via « Visualisez toutes les demandes de vos agents »

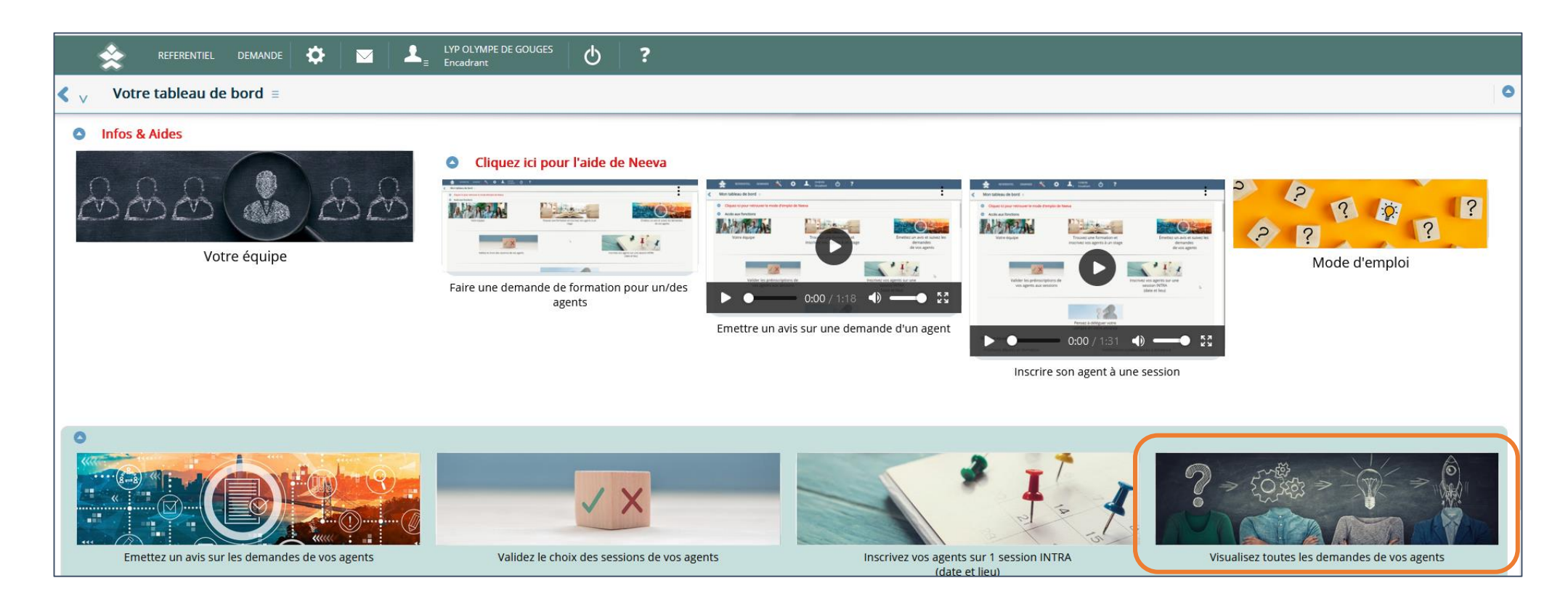

Sélectionner le menu en haut à droite afin de visualiser les demandes de tous vos agents via « Accès N-N ».

|                                                            | Image: Second system     Image: Second system     LYP OLYMPE DE GOU       Image: Second system     Image: Second system     Encadrant | <sub>ies</sub> Ф <b>.</b>               |            |                    |                             |                          |
|------------------------------------------------------------|----------------------------------------------------------------------------------------------------|-----------------------------------------|------------|--------------------|-----------------------------|--------------------------|
| <b><math>\langle \rangle</math></b> Demande de formation = |                                                                                                    |                                         |            |                    |                             | X Fermer                 |
| Sélectionnez le type de demande                            | e                                                                                                    |                                         |            |                    |                             | ^                        |
| Type de demande                                            | Demande par stage                                                                                                    |                                         | ·          |                    |                             |                          |
| • Formation par stage                                      |                                                                                                    |                                         |            |                    |                             | θ                        |
| Stage                                                      | Tous                                                                                                    |                                         |            | . =                |                             |                          |
| Année début                                                | 2023 🗸                                                                                                    |                                         |            |                    | Avis                        | Tous 🗸 🔎                 |
| Année fin                                                  | 2023 🗸                                                                                                    |                                         |            |                    | Statut                      | Tous                     |
| Formations prévues                                         |                                                                                                    |                                         |            |                    |                             |                          |
|                                                            |                                                                                                    |                                         |            |                    | Pour voir vos N-n sélection | nez le menu ≡ ci-dessous |
| Rechercher                                                 | Rechercher                                                                                                    |                                         | Rechercher | hercher Rechercher | Rechercher Rechercher       | Rechercher               |
| Nom Prénom                                                 | Formation                                                                                                    |                                         | Code       | Jours Début        | Fin Statut                  | 🟦 Supprimer une demande  |
| BASTOS MEHDI                                               | Organisation d'un servcie de r                                                                                                    | aintenance chefs d'équipe               | UT70C      | 2.00 23/10/2023    | 24/10/2023 Pré-inscrit      | Accès N-N                |
| BASTOS MEHDI                                               | Laicité, religion, radicalisme et                                                                                                    | Fonction Publique                       | 9701       | 1.00               | Demandé                     | Recherche multi-colonnes |
| BASTOS MEHDI                                               | HABILITATION ELECTRIQUE : E                                                                                                    | RB2V-H0                                 | 19079      | 3.00               | Accepté                     | Exporter PDF             |
| BASTOS MEHDI                                               | Réussir les entretiens clés du                                                                                                    | nanager                                 | 22496      | 1.00               | Accepté                     | CSV Exporter CSV         |
| BASTOS MEHDI                                               | L'organisation d'un service de                                                                                                    | maintenance - chef d'équipe maintenance | 19162      | 2.00               | Accepté                     | 2023                     |

Vous pouvez les afficher dans leur totalité soit par « demande par stage » :

|                                                                | LYP OLYMPE DE GOUGES     LYP OLYMPE DE GOUGES     D | ?                                    |                   |                          |                                  |         |
|----------------------------------------------------------------|-----------------------------------------------------|--------------------------------------|-------------------|--------------------------|----------------------------------|---------|
| <b><math>\langle \rangle_{V}</math></b> Demande de formation = |                                                     |                                      |                   |                          |                                  | 🗙 Ferme |
| Sélectionnez le type de demande                                |                                                     |                                      |                   |                          |                                  |         |
| Type de demande                                                | Demande par stage                                   | •                                    |                   |                          |                                  |         |
| • Formation par stage                                          |                                                     |                                      |                   |                          |                                  | θ       |
| Stage                                                          | Tous                                                |                                      | ★ =               |                          |                                  |         |
| Année début                                                    | 2023 🗸                                              |                                      |                   |                          | Avis Tous                        | ÷₽      |
| Année fin                                                      | 2023 👻                                              |                                      |                   | S                        | tatut Tous                       | -       |
| Formations prévues                                             |                                                     |                                      |                   |                          |                                  |         |
|                                                                |                                                     |                                      |                   | Pour voir vos N-n s      | électionnez le menu ≡ ci-dessous |         |
| Rechercher                                                     | Rechercher                                          | Rech                                 | ercher Rechercher | Rechercher Rechercher Re | chercher Rechercher              | =       |
| Nom Prénom                                                     | Formation                                           | Co                                   | de Jour           | s Début Fin              | itatut Année                     |         |
| NACER MOHAMED                                                  | Excel Initiation                                    | 19                                   | 071 2.0           | 0 21/09/2023 22/09/2023  | ingagé 2023                      |         |
| NACER MOHAMED                                                  | Assistant de prévention des risques ex (ACM)        | D) - RECYCLAGE formation continue 19 | 014 2.0           | 0 19/10/2023 20/10/2023  | Accepté 2023                     |         |

Soit par agent via le filtre « Type de demande » qui vous propose également « demande individuelle ».

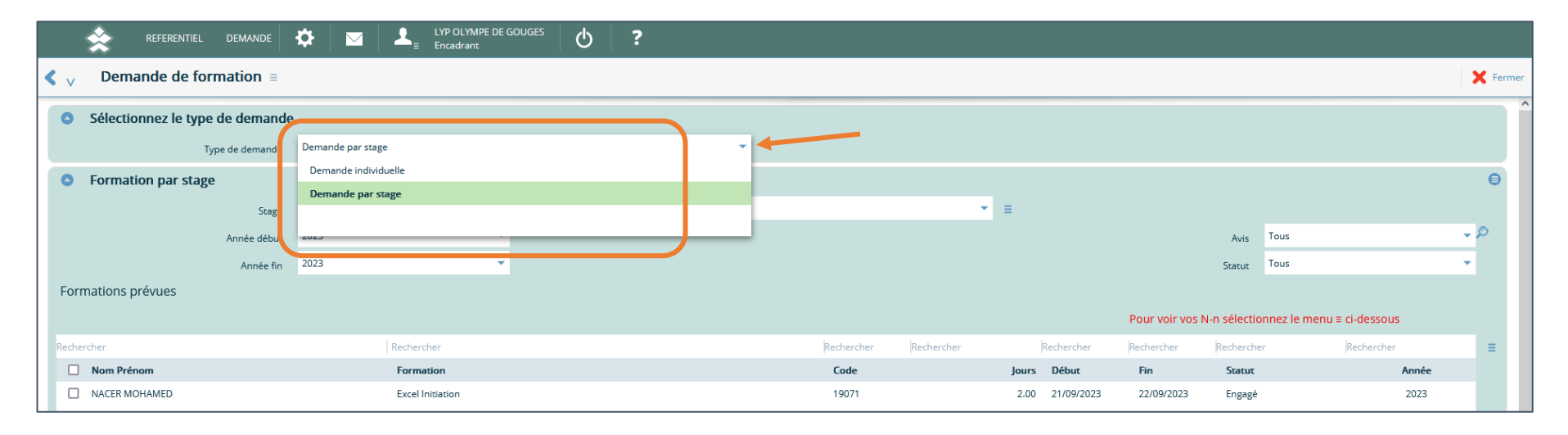

En sélectionnant « demande individuelle », vous pouvez ainsi visualiser toutes les demandes de l'agent sélectionné sur l'année en cours ou celle de votre choix

> Pensez bien à sélectionner l'accès N-N afin que s'affiche la liste de tous vos agents

| • Formation par personne |        |                                                       |                                |
|--------------------------|--------|-------------------------------------------------------|--------------------------------|
| Nom                      |        |                                                       | <b>•</b> •                     |
| Année début              | 2023 💌 | Utilisez le menu \Xi ci-dessus pour accéder à vos N-n | 🔎 Fiche identité               |
| Année fin                | 2023 🔹 |                                                       | Filtres<br>Effacer les filtres |
| Formations prévues       |        |                                                       | 🏯 Accès N-N                    |

|                                       | Image: Constraint of the second second se | GOUGES 🕁 ? |            |                |                     |        |
|---------------------------------------|----------------------------------------------------------------------------------------------------|------------|------------|----------------|---------------------|--------|
| $\langle$ $\vee$ Demande de formation | ≣                                                                                                    |            |            |                |                     | 🗙 Ferm |
| Sélectionnez le type de dema          | nde                                                                                                    |            |            |                |                     |        |
| Type de deman                         | de Demande individuelle                                                                                                    | *          |            |                |                     |        |
| • Formation par personne              |                                                                                                    |            |            |                |                     |        |
| No                                    | m                                                                                                    |            | ★ E        | Org1 Niv1      | Tous                | -      |
| Année déb                             | Nom Prénom                                                                                                    | Matricule  |            | Avis           | Tous                | ÷ P    |
| Année                                 | fin ALEONARD ROMAIN                                                                                                    | 34336      |            |                |                     |        |
| Formations prévues                    | BASTOS MEHDI                                                                                                    | 31917      |            |                |                     |        |
| Rechercher                            | BELAMARI PORTIER SONIA                                                                                                    | 27915      | Rechercher |                |                     | =      |
| Formation                             | BENAISSA KHADIJA                                                                                                    | 20407      | Туре       |                |                     |        |
|                                       | CALEDONIEN MARC                                                                                                    | 33560      |            |                |                     |        |
|                                       | CASIMIR MARIE-CHRISTINE                                                                                                    | 8913       |            |                |                     |        |
|                                       | D'AMBROSIO PATRICIA                                                                                                    | 9320       |            |                |                     |        |
| Formations réalisées                  | DELUMEAU ETIENNE                                                                                                    | 28197      |            |                |                     |        |
| Recharcher                            | GAFOUR LEILA                                                                                                    | 29543      | rebox      | Pacharshar Pa  | charchar Pacharchar | _      |
|                                       | KANTE LOUNTAN                                                                                                    | 27214      | rcher      | necrercher Rei | Inercher Rechercher | =      |
| Formation                             | LE TENO CYRILLE                                                                                                    | 9089       | ut         | AVIS           | туре Аппе           | F      |

Emettre un avis sur les demandes de vos agents

1. Je vais dans le menu « Emettez un avis sur les demandes de vos agents »

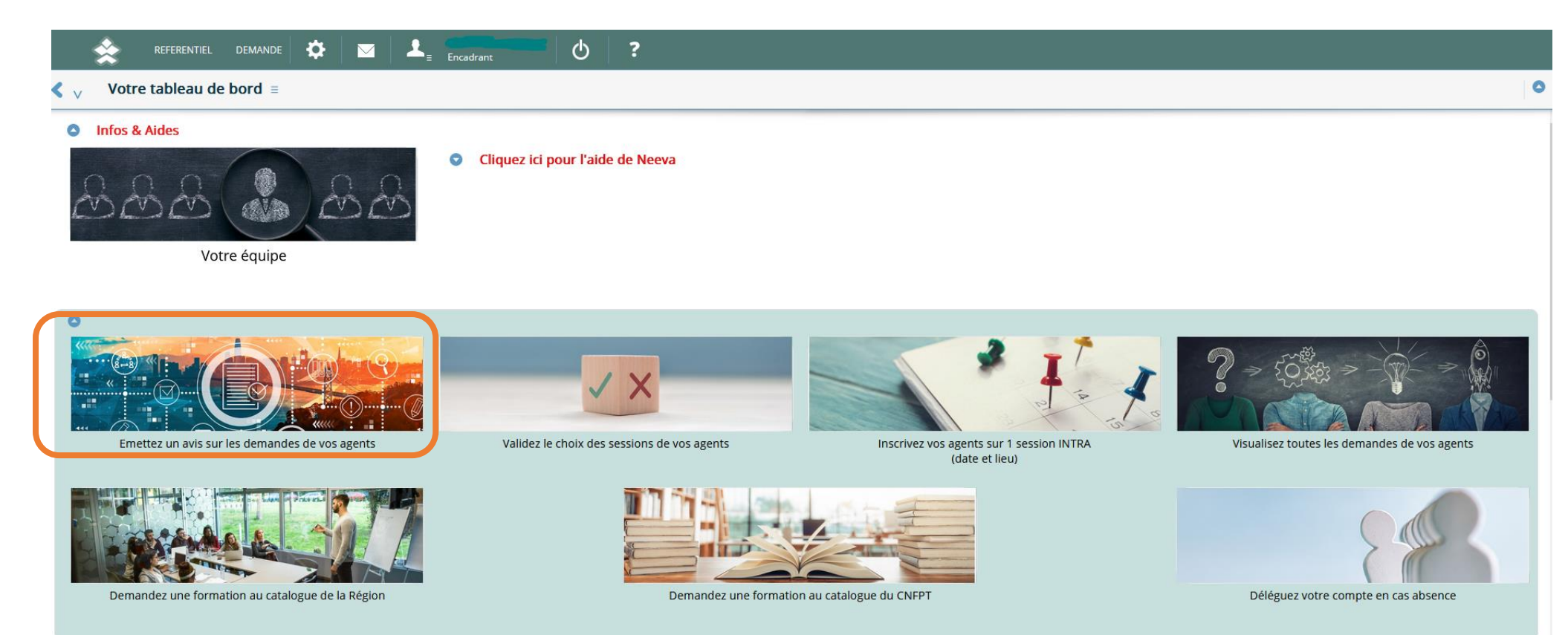

**2.** J'analyse les demandes de mes agents

Je peux valider la demande en appuyant sur l'icône 📀 ou refuser la demande en appuyant sur l'icône 😢 en bout de ligne pour émettre un avis

| <b>&lt;</b> v | Emettez un avis =      |           |     |                                                                             |                              |            |            |       |            |            |               |            | <b>Effacer</b> | les filtres |
|---------------|------------------------|-----------|-----|-----------------------------------------------------------------------------|------------------------------|------------|------------|-------|------------|------------|---------------|------------|----------------|-------------|
| 0             | Filtres                |           |     |                                                                             |                              |            |            |       |            |            |               |            |                |             |
|               |                        | Stagiaire | ous | ✓                                                                           |                              |            | A traiter  |       | Année 2023 | -          |               |            |                |             |
|               |                        |           |     |                                                                             |                              |            |            |       |            |            |               |            |                |             |
| 0             | Nouvelles demandes     |           |     |                                                                             |                              |            |            |       |            |            |               |            |                |             |
| Rech          | ercher                 |           |     | Rechercher                                                                  |                              | Rechercher | Rechercher |       | Rechercher | Rechercher | Rechercher    |            |                | =           |
|               | Nom Prénom             |           |     | Formation                                                                   |                              | Te         | mps        | Jours | Statut     |            | Avis Priorité |            |                |             |
|               | FRATONI-HEMON SANDRINE |           |     | Parcours RH - Les règles juridiques, processus<br>utement (niveau débutant) | et techniques de base du rec | cr :       | 1.00       | 3.00  | Demandé    |            | 0 Priorité 1  | $\bigcirc$ | $\otimes$      |             |
|               | FRATONI-HEMON SANDRINE |           |     | Parcours RH - Le statut de la FP : les règles néo                           | cessaires aux agents RH      |            | 4.00       | 2.00  | Demandé    |            | 0 Priorité 1  | $\odot$    | $\otimes$      |             |
|               | LIEVENS CHRISTOPHE     |           |     | Perfectionnement des compétences de base p                                  | oour structurer des écrits   | :          | 4.00       | 4.00  | Demandé    |            | 0 Priorité 1  | $\bigcirc$ | $\otimes$      |             |

**3.** Une pop-up apparait : Je vérifie les informations, j'indique le motif du refus, ou j'émets un avis favorable.

|   | Avis ≡             |                |                           |                               | Valider X Annuler |
|---|--------------------|----------------|---------------------------|-------------------------------|-------------------|
| 0 | Avis               |                |                           |                               |                   |
|   | Nom du responsable | ARDITTY SOPHIE | Niveau hiérarchique       | Responsable service formation |                   |
|   | Avis               | Refusé 🔻       | Date                      | 23/08/2023                    | <b></b>           |
|   | Motif <b>•</b>     | En Attente     | Priorité de la hiérarchie | Priorité 1                    | -                 |
|   |                    | Favorable      |                           |                               |                   |
|   |                    | Refusé         |                           |                               |                   |
|   |                    |                |                           |                               |                   |

| <b>&lt;</b> v | Avis ≡             |                |    |                           |                               | 🗸 Valider | X Annuler |
|---------------|--------------------|----------------|----|---------------------------|-------------------------------|-----------|-----------|
| 0             | Avis               |                |    |                           |                               |           |           |
|               | Nom du responsable | ARDITTY SOPHIE |    | Niveau hiérarchique       | Responsable service formation |           |           |
|               | Avis               | s Refusé       | •  | Date                      | 23/08/2023                    |           | <b></b>   |
|               | Moti               | f =            |    | Priorité de la hiérarchie | Priorité 1                    |           | -         |
|               |                    |                | 1. |                           |                               |           |           |
|               |                    |                |    |                           |                               |           |           |

4. Vous pouvez retrouver l'ensemble de vos demandes de formation traitées en activant le bouton suivant :

| Traitées |  |  |
|----------|--|--|
|          |  |  |

| < \ | V Emettez un avis ≡    |           |      |                                                                             |                               |               |            |             |            |              |                         |        | 🖌 Effacer l             | es filtre |
|-----|------------------------|-----------|------|-----------------------------------------------------------------------------|-------------------------------|---------------|------------|-------------|------------|--------------|-------------------------|--------|-------------------------|-----------|
| C   | Filtres                |           |      |                                                                             |                               |               |            | (           |            |              | ר                       |        |                         |           |
|     |                        | Stagiaire | Tous |                                                                             | ■ < Pour voir vos N-n         | cliquez sur ≡ |            |             | Traitées   |              | Anné                    | e 2023 | -                       |           |
|     |                        |           |      |                                                                             |                               |               |            |             |            |              |                         |        |                         |           |
| C   | Nouvelles demandes     |           |      |                                                                             |                               |               |            |             |            |              |                         |        |                         |           |
| Re  | echercher              |           |      | Rechercher                                                                  |                               | Rechercher    | Rechercher | Rechercher  | Rechercher | Rechercher   |                         |        |                         | =         |
| 1   | Nom Prénom             |           |      | Formation                                                                   |                               | Temps         | Jours      | Statut      | A          | vis Priorité |                         |        |                         |           |
|     | ADAM JULIETTE          |           |      | Parcours RH - La gestion des émotions pour le                               | s agents des services RH      | 14.00         | 2.00       | Pré-inscrit |            | 0 Priorité 1 | $\mathbf{\overline{e}}$ | )      | $\otimes$               |           |
|     | FRATONI-HEMON SANDRINE |           |      | Parcours RH - Lutte contre les discriminations                              | en RH                         | 14.00         | 2.00       | Pré-inscrit |            | 0 Priorité 1 | $\mathbf{\overline{e}}$ | )      | $\otimes$               |           |
|     | FRATONI-HEMON SANDRINE |           |      | Parcours RH - Les règles juridiques, processus<br>utement (niveau débutant) | et techniques de base du recr | 14.00         | 2.00       | Pré-inscrit |            | 0 Priorité 1 | $\mathbf{\overline{e}}$ | )      | $\overline{\mathbf{x}}$ |           |
|     | FRATONI-HEMON SANDRINE |           |      | Parcours RH - Le statut de la FP : les règles né                            | essaires aux agents RH        | 14.00         | 2.00       | Accepté     |            | 0 Priorité 1 | $\overline{\mathbf{Q}}$ | )      | $\otimes$               |           |
|     | FRATONI-HEMON SANDRINE |           |      | Parcours RH - Le statut de la FP : les règles né                            | essaires aux agents RH        | 14.00         | 2.00       | Pré-inscrit |            | 0 Priorité 1 | $\mathbf{\overline{e}}$ | )      | $\otimes$               |           |
|     | GESER SEVERINE         |           |      | Perfectionnement à la méthode d'imprégnation                                | in                            | 7.00          | 1.00       | Accepté     |            | 0 Priorité 1 | $\mathbf{\overline{e}}$ | )      | $\otimes$               |           |
|     | LIEVENS CHRISTOPHE     |           |      | Parcours RH - Le statut de la FP : les règles né                            | essaires aux agents RH        | 14.00         | 2.00       | Pré-inscrit |            | 0 Priorité 1 | $\mathbf{\overline{e}}$ | )      | $\otimes$               |           |
|     | NOEL NABILA            |           |      | Parcours RH - Le statut de la FP : les règles né                            | essaires aux agents RH        | 14.00         | 2.00       | Pré-inscrit |            | 0 Priorité 1 | $\mathbf{\overline{e}}$ | )      | $\otimes$               |           |
|     | PEHOT NICOLAS          |           |      | Hygiène alimentaire                                                         |                               | 14.00         | 2.00       | Accepté     |            | 0 Priorité 1 | $\mathbf{\overline{e}}$ | )      | $\otimes$               |           |
|     | PEHOT NICOLAS          |           |      | A la découverte des outils informatiques et nu                              | mériques                      | 18.00         | 3.00       | Accepté     |            | 0 Priorité 1 | $\mathbf{\overline{e}}$ | )      | $\otimes$               |           |
|     | RIBEIRO EDITH          |           |      | Le Design-Thinking                                                          |                               | 7.00          | 1.00       | Accepté     |            | 0 Priorité 1 | $\mathbf{\overline{e}}$ | )      | $\otimes$               |           |

Si un agent s'est inscrit directement à une session de formation, cette inscription apparaîtra directement dans l'onglet « Valider le choix des sessions », vous n'avez pas à émettre un avis puis à valider l'inscription (vous validerez ou refuserez directement l'inscription dans le menu : validez le choix des sessions de vos agents (votre validation servira d'avis et de validation du choix de la session)

Je peux retourner sur l'écran d'accueil en cliquant sur l'icône tout en haut à gauche Validation des demandes d'inscription/ de préinscription sur des sessions de formation

Lorsque qu'un agent fait une demande de formation, celle-ci est en statut '*En attente accord hiérarchie*': Vous devez donc en tant qu'encadrant (N+1) valider ou refuser la demande

1. Je vais dans le menu « Validez le choix des sessions de vos agents »

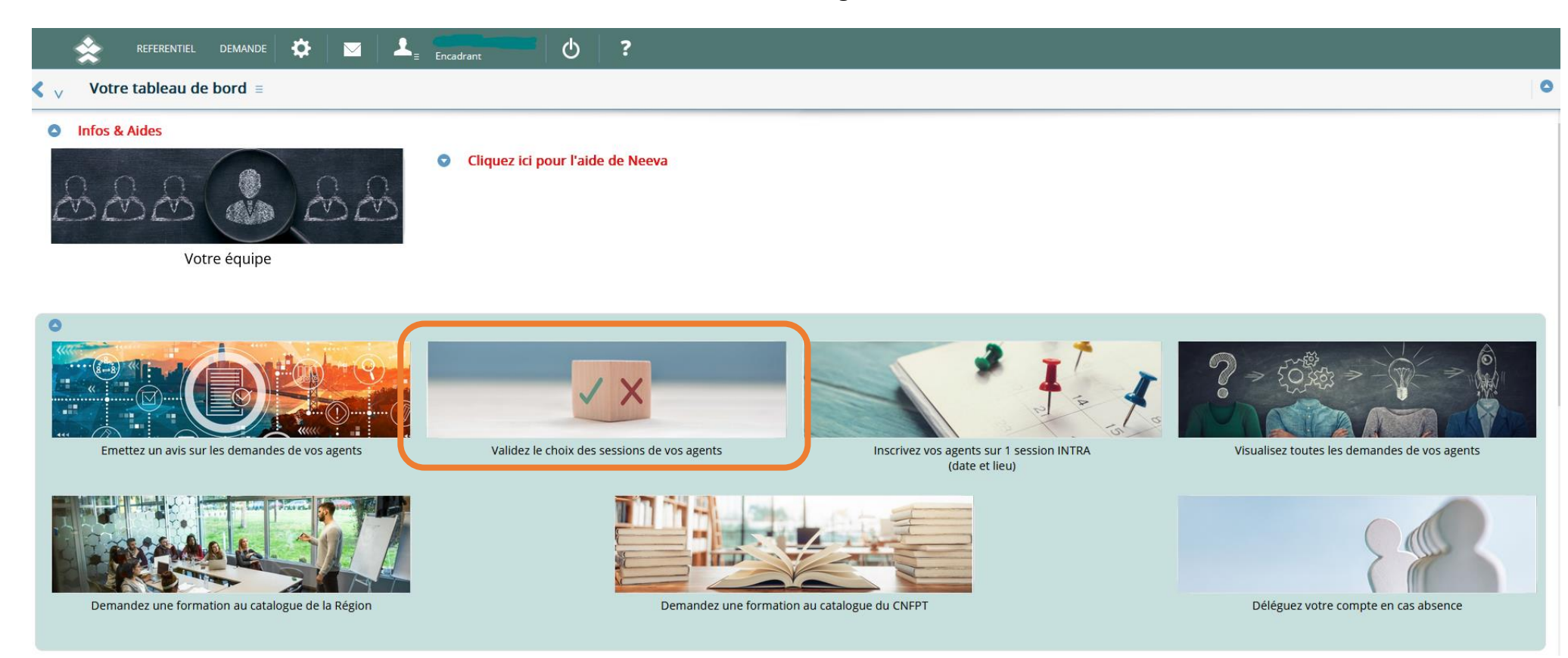

2. J'analyse les demandes de mes agents

Je peux accepter la demande en appuyant sur l'icône 🥙 ou refuser la demande en appuyant sur l'icône 送 en bout de ligne

| < | / Validation des pr    | é-inscriptions ≡                                                    |                                                                    |            |            |                              |                  |                         | X Annule |
|---|------------------------|---------------------------------------------------------------------|--------------------------------------------------------------------|------------|------------|------------------------------|------------------|-------------------------|----------|
| • | Validation des pré-in  | scriptions                                                          |                                                                    |            |            |                              |                  |                         |          |
|   |                        | Stagiaire Tous                                                      | = <pour cliquez="" n-n="" p="" sur="" voir="" vos="" ≡<=""></pour> |            |            | A traiter                    |                  | Année 2023              | -        |
|   |                        |                                                                     |                                                                    |            |            |                              |                  | Statut inscription Tous |          |
|   |                        |                                                                     |                                                                    |            |            |                              |                  |                         |          |
| R | chercher               | Rechercher                                                          | Rechercher                                                         | Rechercher | Rechercher | Rechercher                   | Rechercher       |                         |          |
|   | Nom Prénom             | Session                                                             | Lieu                                                               | Début      | Fin        | Inscription                  | Date inscription |                         |          |
|   | FRATONI-HEMON SANDRINE | Processus et techniques de base du recrutement<br>(niveau débutant) | Région lle-de-France (Influence 1)                                 | 13/11/2023 | 14/11/2023 | En attente accord hiérarchie | 01/06/2023       | $\bigotimes$            | 8        |
|   |                        |                                                                     |                                                                    |            |            |                              |                  |                         |          |

Je retrouve également dans ce menu les inscriptions directes des agents sur une session qui sont à ma validation ou mon refus.

## **3.** Vous pouvez retrouver l'ensemble de vos demandes de formation traitées en activant le bouton suivant :

|                                    |                                                                 |                                                                    | Trait      | ées        |                                      |                  |                                       |           |     |
|------------------------------------|-----------------------------------------------------------------|--------------------------------------------------------------------|------------|------------|--------------------------------------|------------------|---------------------------------------|-----------|-----|
| Validation des pré-inscr           | iptions =                                                       |                                                                    |            |            |                                      |                  |                                       | A         | Ann |
|                                    |                                                                 |                                                                    |            |            |                                      |                  |                                       |           |     |
| Validation des pré-inscriptio Stag | ins<br>Jaire Tous 💌                                             | = <pour cliquez="" n-n="" p="" sur="" voir="" vos="" ≡<=""></pour> |            |            | Traitées                             |                  | Année 2023<br>Statut inscription Tous | *         |     |
| Rechercher                         | Rechercher                                                      | Rechercher                                                         | Rechercher | Rechercher | Rechercher                           | Rechercher       |                                       | =         |     |
| Nom Prénom                         | Session                                                         | Lieu                                                               | Début      | Fin        | Inscription                          | Date inscription |                                       |           |     |
| RIBEIRO EDITH                      | A : Préparation orale examen attaché principal -<br>Groupe n° 8 | CNFPT Pantin                                                       | 22/05/2023 | 20/06/2023 | Confirmé organisateur                | 06/06/2023       | $\odot$                               | $\otimes$ |     |
| FERRE CAROLINE                     | Mise en oeuvre du CPF dans la fonction publique<br>- Session 1  | Région Ile-de-France (Influence 1)                                 | 21/09/2023 | 22/09/2023 | Confirmé organisateur                | 15/06/2023       | $\odot$                               | $\otimes$ |     |
| DESIR STHERLYNE                    | Mise en oeuvre du CPF dans la fonction publique<br>- Session 1  | Région Ile-de-France (Influence 1)                                 | 21/09/2023 | 22/09/2023 | Confirmé organisateur                | 15/06/2023       | $\odot$                               | $\otimes$ |     |
| ADAM JULIETTE                      | Mise en oeuvre du CPF dans la fonction publique<br>- Session 1  | Région Ile-de-France (Influence 1)                                 | 21/09/2023 | 22/09/2023 | Confirmé organisateur                | 15/06/2023       | $\odot$                               | $\otimes$ |     |
| GESER SEVERINE                     | Mise en oeuvre du CPF dans la fonction publique<br>- Session 1  | Région Ile-de-France (Influence 1)                                 | 21/09/2023 | 22/09/2023 | Confirmé organisateur                | 15/06/2023       | $\odot$                               | $\otimes$ |     |
| RIBEIRO EDITH                      | Mise en oeuvre du CPF dans la fonction publique<br>- Session 1  | Région Ile-de-France (Influence 1)                                 | 21/09/2023 | 22/09/2023 | Confirmé organisateur                | 15/06/2023       | $\odot$                               | $\otimes$ |     |
| GESER SEVERINE                     | Le statut de la FP                                              | Région Ile-de-France (Influence 1)                                 | 05/10/2023 | 06/10/2023 | Confirmé organisateur                | 21/07/2023       | $\odot$                               | $\otimes$ |     |
| FRATONI-HEMON SANDRINE             | Le statut de la FP                                              | Région Ile-de-France (Influence 1)                                 | 05/10/2023 | 06/10/2023 | En attente confirmation organisateur | 09/08/2023       | $\odot$                               | $\otimes$ |     |
| LIEVENS CHRISTOPHE                 | Le statut de la FP                                              | Région Ile-de-France (Influence 1)                                 | 05/10/2023 | 06/10/2023 | En attente confirmation organisateur | 26/07/2023       | $\odot$                               | $\otimes$ |     |
| ADAM JULIETTE                      | Le statut de la FP                                              | Région lle-de-France (Influence 1)                                 | 05/10/2023 | 06/10/2023 | Confirmé organisateur                | 21/07/2023       | $\odot$                               | $\otimes$ |     |
| NOEL NABILA                        | Le statut de la FP                                              | Région Ile-de-France (Influence 1)                                 | 05/10/2023 | 06/10/2023 | En attente confirmation organisateur | 07/08/2023       | $\bigcirc$                            | $\otimes$ |     |

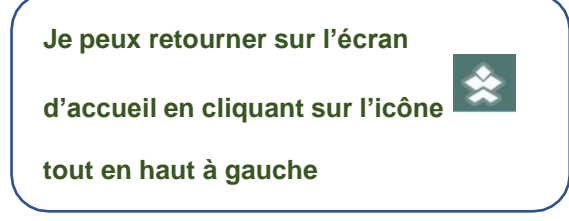

## Inscrivez vos agents sur une session INTRA

1. Je clique sur le menu « Inscrivez vos agents sur une sessions INTRA »

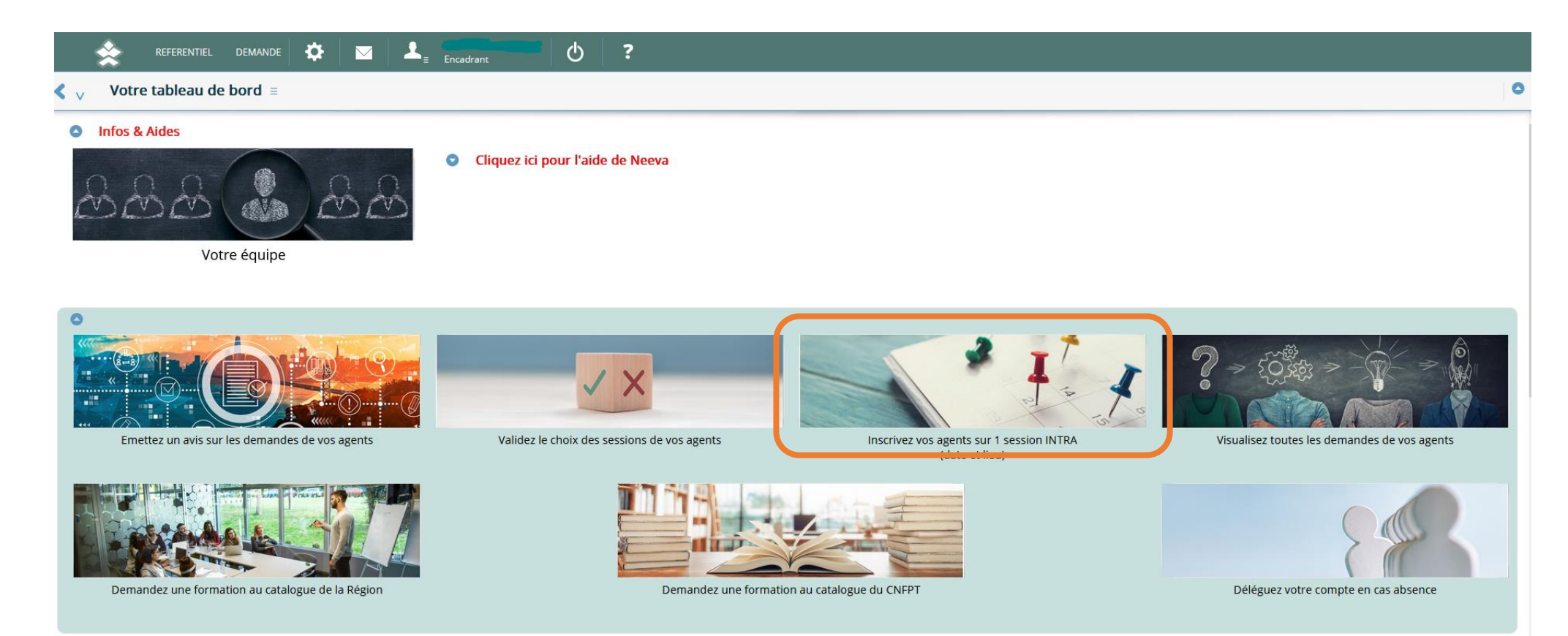

2. Je sélectionne l'agent de mon équipe via l'onglet déroulant  $\bigcirc$ 

Parmi la liste des formations qui apparaît, je clique sur l'intitulé de la formation pour faire apparaitre les sessions\_2

| Avec l'icône < je peux directement inscrire l'agent sur la session O                     |                                                                                                   |                          |                   |                          |               |                         |              |             |               |             |            |                       |        |  |  |
|------------------------------------------------------------------------------------------|---------------------------------------------------------------------------------------------------|--------------------------|-------------------|--------------------------|---------------|-------------------------|--------------|-------------|---------------|-------------|------------|-----------------------|--------|--|--|
| et av                                                                                    | ec l'icône                                                                                        | ≽ je peux                | annuler           | son inscrij              | otion         |                         |              |             |               |             |            |                       |        |  |  |
| Inscription directed                                                                     | e aux sessions de                                                                                 | e formations de la       | Région ≡          |                          |               |                         |              |             |               |             |            |                       | 🗙 Ferr |  |  |
| Inscription aux session                                                                  | ons de formation                                                                                  |                          |                   |                          |               |                         |              |             |               |             |            |                       |        |  |  |
| 1 - Sélectionnez un agent de                                                             | Sélectionnez un agent de votre équipe ou cliquez sur l'icône organigramme à droite pour vos N-n : |                          |                   |                          |               |                         | Stagiai      | DESIR STHER | RLYNE 33183   | SIEGE       |            | <ul> <li>★</li> </ul> |        |  |  |
|                                                                                          |                                                                                                   |                          |                   |                          |               |                         |              |             |               |             |            |                       |        |  |  |
| 2 - Liste des formations acte                                                            | mations acceptées pour cette personne. Sélectionnez une formation p Rechercher Rechercher         |                          |                   |                          | Rechercher    |                         | Recher       | cher        |               | Rechercher  | =          |                       |        |  |  |
|                                                                                          | Rechercher Rechercher Stage                                                                       |                          | Ter               | nps                      |               | Jours                   |              | Avis        | Période       |             |            |                       |        |  |  |
|                                                                                          | Ecris professionnels - la note de synthèse<br>et la note administrative                           |                          |                   | 14                       | .00           |                         | 2.00         |             | 1             |             |            |                       |        |  |  |
|                                                                                          | Excel : les graphiques                                                                            |                          | 3.50              |                          |               | 0.50                    | 0.50         |             | 1             |             |            |                       |        |  |  |
|                                                                                          |                                                                                                   |                          |                   |                          |               |                         | _            |             |               |             | _          |                       |        |  |  |
| ou sélectionnez une autre fo                                                             | ormation parmi la lis                                                                             | ste des celles ouverte   | es à l'inscriptio | on libre :               | Formation     | ns en inscription libre |              |             |               |             | <b>→</b> = |                       |        |  |  |
| 3 - Selectionnez la session so                                                           | ouhaitee et cliquez su                                                                            | ir ≡ pour inscrire la pe | rsonne :          |                          |               |                         |              |             |               |             |            |                       |        |  |  |
|                                                                                          | Lieu Tous                                                                                         |                          |                   |                          |               | •                       |              | And         | 2023          |             |            |                       | •      |  |  |
| Rechercher                                                                               | Rechercher                                                                                        | Rechercher               | Rechercher        | Recherch Recherch        | er            | Rechercher              | Recherc      | her R       | echercher     | Rechercher  |            |                       |        |  |  |
| Session                                                                                  | Lieu                                                                                              | Début                    | Fin               | Durée Limite i           | nscription    |                         | Places       | Inscrits    | Horaire début | Horaire fin |            |                       |        |  |  |
| Ecrits professionnels - la note de s<br>ynthèse et la note administrative -<br>Session 3 | Excellens formation                                                                               | 06/11/2023               | 07/11/2023        | 14.00                    |               |                         | 12           | 0           | 09H30         | 17H30       |            | ¢                     |        |  |  |
| <ul> <li>Suivi des pré-inscripti</li> </ul>                                              | ions                                                                                              |                          |                   |                          |               |                         |              |             |               |             |            |                       |        |  |  |
| Rechercher                                                                               | Rechercher                                                                                        | Rechercher               |                   | Rechercher               | Re            | chercher                |              | Rechercher  |               | Rechercher  |            |                       | =      |  |  |
| Stagiaire                                                                                | N                                                                                                 | Session                  |                   | Lieu                     |               | nscription              |              | Début       |               | Fin         |            | 0.                    |        |  |  |
| FRATONI-HEMON SANDRINE                                                                   | 66 613                                                                                            | 3 Le statut de la FP     |                   | Région Ile-de-France (Ir | nfluence 1) E | n attente confirmation  | organisateur | 05/10/2023  |               | 06/10/2023  |            | *                     |        |  |  |

3. Je retourne sur l'écran d'accueil en cliquant sur l'icône tout en haut à gauche

Je peux suivre l'ensemble des demandes de mes agents dans « Visualisez toutes les demandes de vos agents »

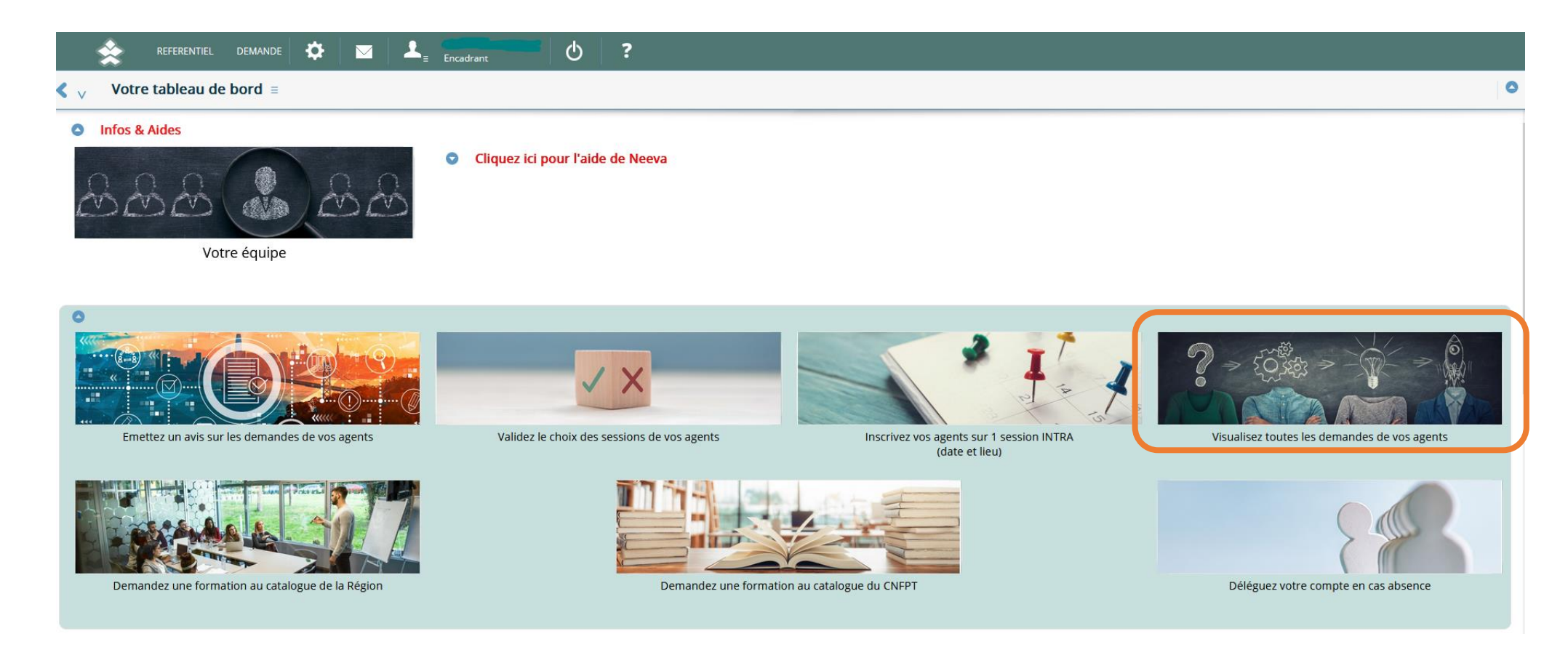